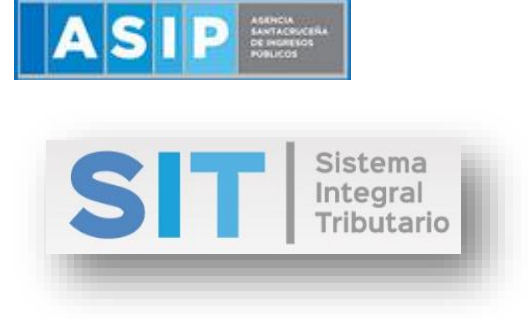

ASIP

# MANUAL - EXTRANET ANULACIÓN DE CONSTANCIAS DE RETENCIÓN

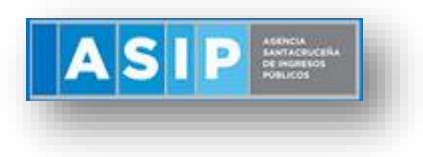

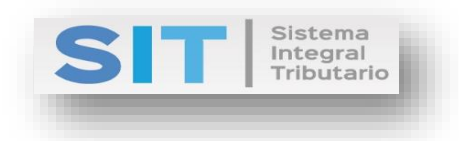

### CONTENIDO

| Anulación de Constancias de Retención | .3 |
|---------------------------------------|----|
| Datos de la Constancia a Anular       | .4 |
| Datos de Anulación                    | .5 |

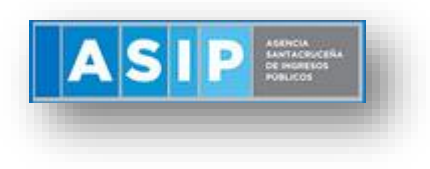

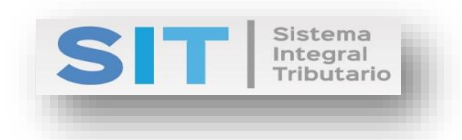

## Anulación de Constancias de Retención

Ingresar a través de la extranet. En la solapa AGENTES DE IIBB, situarse en el ítem CONSTANCIA, este se desplazará de forma inferior dando con ANULACIÓN DE CONSTANCIAS DE RETENCIÓN.

|                                        |      |                                                                                                    |                       | Ð    |
|----------------------------------------|------|----------------------------------------------------------------------------------------------------|-----------------------|------|
| 🗁 Agentes de Sellos                    | <    | Declaración del Domicilio Fiscal Electrónico                                                                                                    |                       |      |
| 🚔 Ingresos Brutos                      | <    | Presione el siguiente botón para CONSTITUIR su Domicilio Fiscal Electrónico Constituir Domicilio Fiscal Electrónico                                                                                                    |                       |      |
| 🖺 Agentes de IIBB                      | ~    |                                                                                                    |                       |      |
| Agentes de Retención                   | <    | Notificaciones Comunicaciones Contacto Fiscal Electrónico                                                                                                    |                       |      |
| Agentes de Percepción                  | <    | Notificaciones                                                                                                    |                       | •    |
| Constancias                            | ~    | Nro. Notif. 🗮 Prioridad 🗮 Título 🗮 Estado 🗮 Fecha de Notif. 🗮 F. Envío Mail 🗮 Adjuntos 🗮 Bloqueante                                                                                                    | =                     |      |
| Generación de<br>Constancia de Retenci | ón   |                                                                                                    |                       |      |
|                                        | ción |                                                                                                    |                       |      |
|                                        | cias |                                                                                                    |                       |      |
|                                        | cias | C ♣ ●    ≪ Página 1 de 1 >>> >> 50  50  51 52 52 52 52 52 52 52 52 52 52 52 52 52 52 52 52 52 52 52 52 52 52 52 52 52 52 52 52 52 52 52 52 52 52 52 52 52 52 52 52 52 52 52 52 52 52 52 52 52 52 52 52 52 52 52 52 52 52 52 52 52 52 52 52 52 52 52 52 52 52 52 52 52 52 52 52 52 52 52 52 52 52 52 52 52 52 52 5 | Sin registros que mos | trar |
|                                        | <    | Realice doble-click para visualizar el mensaje.                                                                                                    |                       |      |
| III Tributos                           | <    |                                                                                                    |                       |      |
| 🛓 Sellos                               | <    |                                                                                                    |                       |      |
| 🗐 Cuenta Corriente                     | <    |                                                                                                    |                       |      |
|                                        | <    |                                                                                                    |                       |      |
| Pesca                                  | <    |                                                                                                    |                       |      |
| javascript:newMenu(100174)             | <    |                                                                                                    |                       |      |

Una vez que ingresa visualizará la siguiente pantalla:

| _ | Menú Principal - Agentes de IIBB - Constancias - Anulación de Constancias de Retención |  |
|---|----------------------------------------------------------------------------------------|--|
| - |                                                                                        |  |
|   | Ualos de la consultancia a anunar                                                      |  |
|   | Constancia                                                                             |  |
|   |                                                                                        |  |
|   |                                                                                        |  |
| 1 |                                                                                        |  |
| - |                                                                                        |  |
| * |                                                                                        |  |
|   |                                                                                        |  |
|   |                                                                                        |  |
|   |                                                                                        |  |
|   |                                                                                        |  |
|   |                                                                                        |  |
|   |                                                                                        |  |
|   |                                                                                        |  |
|   |                                                                                        |  |
|   |                                                                                        |  |

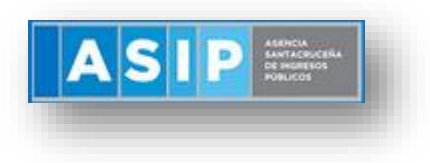

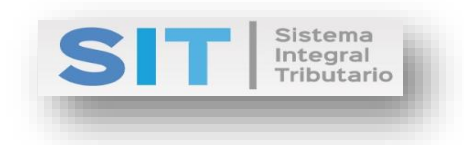

## Datos de la Constancia a Anular

Comprende la primera grilla de la ventana principal:

| Datos de la constancia a anular |            |   |
|---------------------------------|------------|---|
|                                 | Constancia | ٩ |
|                                 |            |   |

En la misma se podrá cargar la Constancia a Anular a través del botón como se muestra a continuación:

|                  |            |                            |                  |                     | O          |
|------------------|------------|----------------------------|------------------|---------------------|------------|
| N°<br>Constancia | Fecha      | CUIL/CUIT<br>Contribuyente | Razón Social     | Fecha<br>Comprobant | N°<br>Comp |
| 12               | 26/12/2018 | 30539523410                | CALIFORNIA S.R.L | 26/12/2018          | 236        |
|                  |            |                            |                  |                     |            |
| 23               | 20/12/2018 | 20666666667                | DON MENGUECHE    | 19/12/2018          | 12         |
| 23               | 20/12/2018 | 20666666667                | DON MENGUECHE    | 19/12/2018          | 12         |

Una vez seleccionada la Constancia, se abrirá una grilla inferior con los datos de la misma.

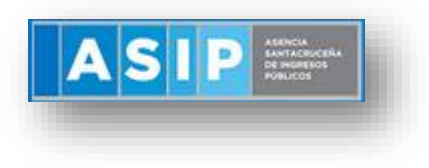

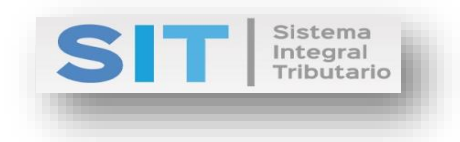

| Datos de la constancia a anular |                |                   |                  |                  |             |                  |          |
|---------------------------------|----------------|-------------------|------------------|------------------|-------------|------------------|----------|
|                                 | Constancia     |                   |                  |                  |             |                  |          |
|                                 | 12             |                   |                  |                  | Q           |                  |          |
| Fecha de Constancia             |                | Régimen           |                  |                  |             | -                |          |
| 26/12/2018                      |                | RET. IIBB RÉGIMEI | N GENERAL CONTRI | BUYENTES LOCALES |             |                  |          |
| CUIT/CUIL                       |                | Razón Social/Deno | ominación        |                  | Domicilio   |                  |          |
| 30539523410                     |                | CALIFORNIA S.R.L  | -                |                  | SANTIAGO    | DEL ESTERO       |          |
| Fecha de Comprobante            |                | Número de Compr   | obante           |                  | Tipo de Con | nprobante        |          |
| 26/12/2018                      |                |                   |                  | 236              | NOTA DE D   | EBITO B          |          |
| Base Imp. del comprobante       | Base Imp. suje | ta a retención    |                  | Alícuota         |             | Importe retenido |          |
| \$ 105.000,00                   | S              |                   | 105.000,00       |                  | 5,00 %      | \$               | 5.250,00 |
|                                 |                |                   |                  |                  |             |                  |          |

### Datos de Anulación

A continuación, deberá completar las celdas habilitadas para generar la Anulación de la Constancia:

| Datos de la anulación |                       |
|-----------------------|-----------------------|
| Eacha da Constancia   | Númoro do Constancia  |
| Fecha de constancia   |                       |
| 27/12/2018            |                       |
| Tipo de Comprobante   | Número de Comprobante |
|                       | Q                     |
| Fecha de Comprobante  | Importe anulado       |
|                       | S                     |
|                       |                       |
|                       |                       |
|                       |                       |
|                       | Fi Generar            |

Fecha de Constancia: se encuentra pre cagardo con la fecha actual.

<u>Tipo de Comprobante</u>: permitirá la carga de tipos de comprobantes a través del botón como se muestra a continuación:

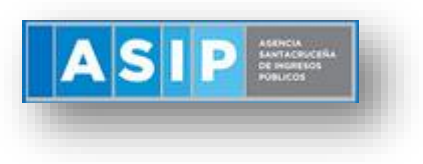

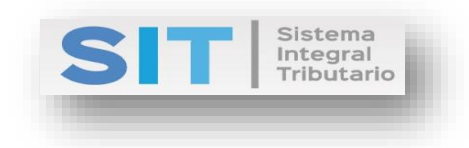

| Tipos Com        | probantes             | ×                    |
|------------------|-----------------------|----------------------|
|                  |                       | 0                    |
| Código 🔶         | Descripción           |                      |
| 14               | NOTA DE CREDITO B     |                      |
| 15               | NOTA DE CREDITO A     |                      |
| 16               | NOTA DE CREDITO C     |                      |
|                  |                       |                      |
|                  |                       |                      |
|                  |                       |                      |
|                  |                       |                      |
| S                | 🖌 < Página 1 de 1 🍺 🕅 | Mostrando 1 - 3 de 3 |
| Ingrese un valor | a buscar              | Buscar               |

Número de Constancia: carga numérica manual.

Número de Comprobante: carga numérica manual.

<u>Fecha de Comprobante</u>: al posicionarse por encima de la celda, se abrirá un pequeño calendario para su elección:

| 0  | December 2018 |    |    |    |    |    |  |
|----|---------------|----|----|----|----|----|--|
| Do | Do Lu Ma Mi   |    | Ju | Vi | Sa |    |  |
|    |               |    |    |    |    | 1  |  |
| 2  | 3             | 4  | 5  | 6  | 7  | 8  |  |
| 9  | 10            | 11 | 12 | 13 | 14 | 15 |  |
| 16 | 17            | 18 | 19 | 20 | 21 | 22 |  |
| 23 | 24            | 25 | 26 | 27 | 28 | 29 |  |
| 30 | 31            |    |    |    |    |    |  |

<u>Importe anulado</u>: permite ingresar el valor en pesos argentinos del monto que desee anular de la Constancia elegida.

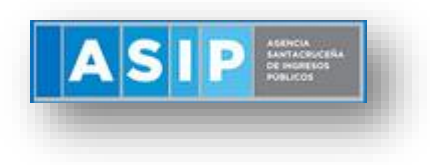

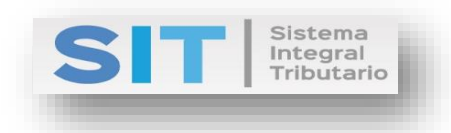

para

Una vez cargado los datos antes mencionados deberá presionar el botón efectuar dicha Anulación. Esta acción arrojará la siguiente leyenda:

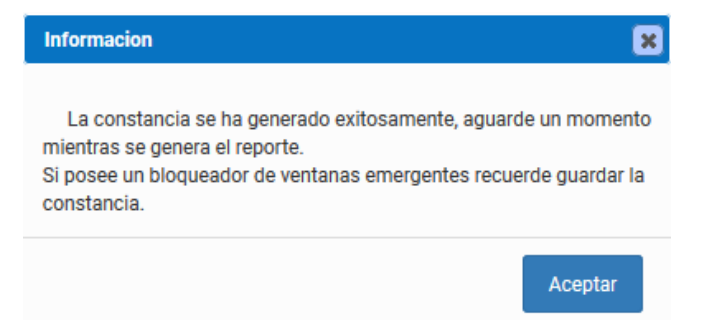

Seguido el reporte correspondiente, como se muestra a continuación:

|         | <b>★ ↓ 1</b> del                         | - +                                              | • 60% ÷                                                                                                    |                               | 23 e | ) D | ∎ » |
|---------|------------------------------------------|--------------------------------------------------|----------------------------------------------------------------------------------------------------|-------------------------------|------|-----|-----|
|         |                                          |                                                  | 116 - Staanta allas en vita Catalaborari de la Pounce de Sana Cuar 11 de majo de 1183 -<br>11 de majo de 2018, Ale de Catalaborario de arte la Catalabora de Médica Gare, Ale de<br>Catalabora de la Refere actualmente<br>La Refere de Catalabora de Alexando de Catalabora de Catalabora de Alexando de Catalabora de Alexando de Catalabora de Alexando de Catalabora de Alexando de Catalabora de Alexando de Catalabora de Alexando de Catalabora de Alexando de Catalabora de Catalabora de Cata |                               |      |     |     |
|         |                                          | CONCTANCIA                                       |                                                                                                    |                               |      |     |     |
|         |                                          | CONSTANCIAL                                      | JE ANULACION DE RETENCIONES                                                                                                    |                               |      |     |     |
| Mar III | nte l'inte l'inte l'inte l'inte l'inte à |                                                  | CONSTANCIA Nº 180                                                                                                    | a Printe Printe Printe Printe |      |     |     |
|         | eé neé neé neé neé neé l                 | DATOS DEL AGENTE                                 |                                                                                                    |                               |      |     |     |
|         |                                          | сил:                                             | 20-1111111-2                                                                                                    |                               |      |     |     |
|         |                                          | Razon Social/Denominación:                       | PRUEBA                                                                                                    |                               |      |     |     |
|         | nta "lita "lita "lita "lita "lita j      | Domicilio:                                       | paraguay 515 515 - CAPITAL FEDERAL                                                                                                    | d - Mile - Mile - Mile - Mile |      |     |     |
|         | 안 다운 다운 다운 다운 다운 것                       | DATOS DEL CONTRIBUYENTE R                        | RETENIDO                                                                                                    |                               |      |     |     |
|         |                                          | CUIL/CUIT:                                       | 30-53952341-0                                                                                                    |                               |      |     |     |
|         | NE TENE TENE TENE TENE TENE I            | Razón Social/Denominación:                       | CALIFORNIA S.R.L                                                                                                    |                               |      |     |     |
|         |                                          | Domicilio:                                       | SANTIAGO DEL ESTERO                                                                                                    |                               |      |     |     |
|         |                                          | DATOS DE LA RETENCION REAL                       | LIZADA                                                                                                    |                               |      |     |     |
|         | ist finst film film film film fi         | Fecha de Constancia:                             | 27/12/2018                                                                                                    |                               |      |     |     |
|         |                                          | Numero de Constancia:                            | 157                                                                                                    |                               |      |     |     |
|         |                                          | Numero de Constancia Anulada:                    | 12                                                                                                    |                               |      |     |     |
|         |                                          | Regimen:                                         | RET. IIBB RÉGIMEN GENERAL CONTRIBUYENTES LOCALES                                                                                                    |                               |      |     |     |
|         | IN THE TEST THE TIME TO A                | Tipo de Comprobante:                             | NOTA DE CREDITO C                                                                                                    |                               |      |     |     |
|         |                                          | Número de Comprobante:                           | 33                                                                                                    |                               |      |     |     |
|         |                                          | Fecha de Comprobante:                            | 27/12/2018                                                                                                    |                               |      |     |     |
|         |                                          | Base Imp. del Comprobante:                       |                                                                                                    |                               |      |     |     |
|         | an final first first first first fi      | Base imp. Sujeta a Retención:                    |                                                                                                    |                               |      |     |     |
|         | 그 많은 것 같아. 것 같아. 것 같아. 것 같아. 것           | Alleuota:                                        |                                                                                                    |                               |      |     |     |
|         | 요 마요 마요 마요 마요 마요                         | Importe Retenido:                                | -5.000,00                                                                                                    |                               |      |     |     |
|         |                                          |                                                  |                                                                                                    |                               |      |     |     |
|         |                                          |                                                  |                                                                                                    |                               |      |     |     |
|         | - · · · · · · · · · · · · · · · · · · ·  |                                                  |                                                                                                    |                               |      |     |     |
|         |                                          |                                                  |                                                                                                    |                               |      |     |     |
|         |                                          |                                                  |                                                                                                    |                               |      |     |     |
|         |                                          |                                                  |                                                                                                    |                               |      |     |     |
|         | ei nei nei nei nei nei 1                 |                                                  |                                                                                                    |                               |      |     |     |
|         |                                          | AGENCIA                                          | SANTACRUCEÑA DE INGRESOS PÚBLICOS Págne 1 de 1                                                                                                    |                               |      |     |     |
|         |                                          | Av. Pie. Dr. Néstor Carlos Kirch<br>Teléfenes. 0 | ner hi' 1045 (9400) Rio Gelegos - Santa Cruz - República Argenina<br>1996t - 420454 / 420640 - Well, Wiegewij gele er                                                                                                    |                               |      |     |     |
|         |                                          |                                                  |                                                                                                    |                               |      |     |     |
|         |                                          |                                                  |                                                                                                    |                               |      |     |     |
| _       |                                          |                                                  |                                                                                                    |                               |      |     |     |
|         |                                          |                                                  |                                                                                                    |                               |      |     |     |
|         |                                          |                                                  |                                                                                                    |                               |      |     |     |